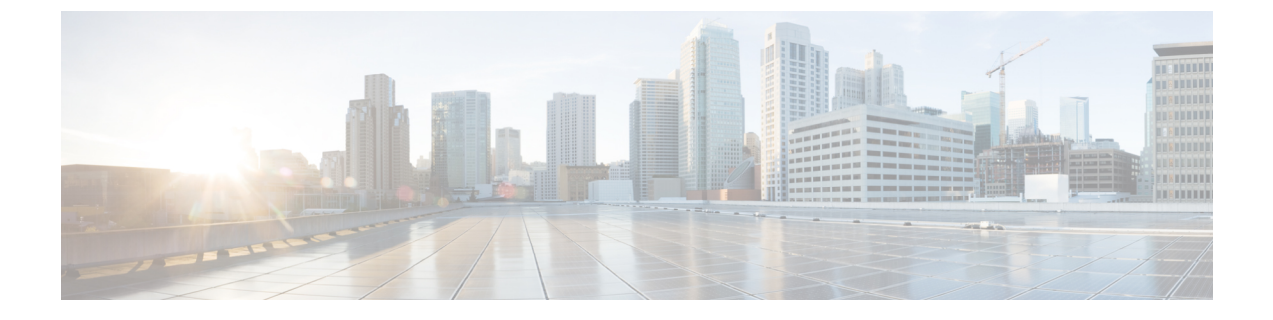

# エクステンションモビリティ

- •エクステンションモビリティの概要(1ページ)
- エクステンションモビリティの前提条件(1ページ)
- エクステンションモビリティの設定タスクフロー(2ページ)
- Cisco Extension Mobility の連携動作 (12 ページ)
- Cisco Extension Mobility の制限 (14 ページ)
- エクステンションモビリティのトラブルシューティング(15ページ)

## エクステンションモビリティの概要

Cisco Extension Mobility により、ユーザは、お持ちのシステムのその他の電話機から一時的に ラインアピアランス、サービス、スピードダイヤルなどの電話機の設定にアクセスできるよう になります。例えば、複数の従業員で単一の電話を使用しているような場合、個々のユーザが 電話機にログインし、他のユーザアカウントの設定に影響を及ぼさずに自分の設定にアクセス できるよう、エクステンションモビリティを設定できます。

## エクステンション モビリティの前提条件

- 到達可能な TFTP サーバ。
- Extension Mobility 機能がほとんどの Cisco Unified IP Phone に拡張されている。電話のマ ニュアルを参照して、Cisco Extension Mobility がサポートされていることを確認する。

# エクステンションモビリティの設定タスク フロー

#### 始める前に

#### 手順

|               | コマンドまたはアクション                                                          | 目的                                                                                                    |
|---------------|-----------------------------------------------------------------------|----------------------------------------------------------------------------------------------------|
| ステップ1         | 電話機能一覧の生成                                                             | Extension Mobility 機能をサポートするデバイスを特定するためのレポートを生成します。                                                                                                    |
| ステップ <b>2</b> | エクステンションモビリティ サービスの有効化 (3<br>ページ)                                     |                                                                                                    |
| ステップ3         | Cisco Extension Mobility 電話サービスの設定 (3<br>ページ)                         | ユーザが後でExtension Mobilityにアクセスするため<br>に登録できる、Extension Mobility IP 電話サービスを<br>設定します。                                                                             |
| ステップ4         | ユーザのエクステンションモビリティ デバイス プ<br>ロファイルの作成 (4 ページ)                          | Extension Mobility デバイスプロファイルを設定しま<br>す。このプロファイルは、ユーザがExtension Mobility<br>にログインするときに物理デバイスにマッピングす<br>るバーチャルデバイスとして機能します。この物理<br>デバイスは、このプロファイルの特性を引き継ぎま<br>す。 |
| ステップ5         | ューザへのデバイス プロファイルの関連付け (5<br>ページ)                                      | ユーザが別の電話機から設定にアクセスできるよう<br>に、デバイスプロファイルをユーザに関連付けま<br>す。物理デバイスを関連付けるのと同じ方法で、<br>ユーザにユーザ デバイスプロファイルを関連付け<br>ます。                                                   |
| ステップ6         | エクステンションモビリティへの登録(5ページ)                                               | Extension Mobility サービスに IP 電話とデバイス プ<br>ロファイルを登録して、ユーザがExtension Mobility<br>にログインし、使用し、ログアウトできるようにし<br>ます。                                                    |
| ステップ1         | クレデンシャル変更 IP 電話サービスの設定 (6<br>ページ)                                     | ユーザが自身の電話機でPINを変更できるようにす<br>るには、変更クレデンシャル Cisco Unified IP Phone<br>サービスを設定し、ユーザ、デバイスプロファイ<br>ル、またはIP電話を、変更クレデンシャル電話サー<br>ビスに関連付ける必要があります。                      |
| ステップ8         | (任意)Extension Mobility(EM; エクステンション<br>モビリティ)のサービス パラメータの設定(7<br>ページ) | Extension Mobilityの動作を変更するには、サービス<br>パラメータを設定します。                                                                                                    |

### エクステンションモビリティ サービスの有効化

- ステップ1 [Cisco Unified Serviceability] から、以下を選択します。 [ツール(Tools)]>[サービス アクティベーション (Service Activation)]を選択します。
- **ステップ2**[サーバ (Server)]ドロップダウンリストから、必須のノードを選択します。
- ステップ3、次のサービスを有効化します。
  - a) Cisco CallManager
  - b) Cisco Tftp
  - c) Cisco Extension Mobility
  - d) ILS サービス
    - (注) ILS サービスをアクティブ化するには、パブリッシャ ノードを選択する必要があります。

**ステップ4 [保存]**をクリックします。

ステップ5 [OK] をクリックします。

#### Cisco Extension Mobility 電話サービスの設定

ユーザが後でExtension Mobilityにアクセスするために登録できる、Extension Mobility IP 電話 サービスを設定します。

- ステップ1 [Cisco Unified CM 管理(Cisco Unified CM Administration)]から、以下を選択します。[デバイス(Device)]> [デバイスの設定(Device Settings)]>[電話サービス(Phone Services)]。
- ステップ2 [新規追加]をクリックします。
- ステップ3 [サービス名(Service Name)] フィールドに、サービスの名前を入力します。
- ステップ4 [サービス URL(Service URL)] フィールドにサービス URL を入力します。

形式はhttp://<IP Address&gt;:8080/emapp/EMAppServlet?device=#DEVICENAME#です。IP アドレスは、Cisco Extension Mobilityが有効化され、実行している Unified Communications Managerの IP ア ドレスです。

これは IPv4 または IPv6 アドレスのいずれかです。

#### 例:

http://123.45.67.89:8080/emapp/EMAppServlet?device=#DEVICENAME#

例:

http://[2001:0001:0007:0000:0000:0134]:8080/emapp/EMAppServlet?device=#DEVICENAME#

この形式により、ユーザはユーザ ID と PIN を使用してログインすることができます。Extension Mobility サービスに登録した IP Phone ユーザのサインイン オプションをさらに多く設定できます。さらに多くのサ インイン オプションを設定するには、loginType パラメータを以下の形式でサービス URL に追加します。

- loginType=DN により、ユーザはプライマリ内線番号と PIN を使用してログインできます。
   サービス URL の形式は http://<IP アドレス</li>
   &gt;:8080/emapp/EMAppServlet?device=#DEVICENAME#&loginType=DN です。
- loginType=SPにより、ユーザはセルフサービスユーザ ID と PIN を使用してログインできます。
   サービス URL の形式は http://<IP アドレス</li>
   >:8080/emapp/EMAppServlet?device=#DEVICENAME#&loginType=SPです。
- loginType=UID により、ユーザはユーザ ID と PIN を使用してログインできます。
- サービス URL の形式は http://<IP アドレス >:8080/emapp/EMAppServlet?device=#DEVICENAME#&loginType=UID です。
- URL の最後に loginType を付加しなかった場合は、デフォルトのサインイン オプションとして [ユーザ ID (User ID)] と [PIN] が表示されます。
- ステップ5 [サービスタイプ (Service Type)]フィールドで、サービスが [サービス (Services)]、[ディレクトリ (Directories)]、または [メッセージ (Messages)]ボタンにプロビジョニングされるかどうかを選択しま す。
- ステップ6 [保存 (Save)] をクリックします。

## ユーザのエクステンションモビリティ デバイス プロファイルの作成

Extension Mobility デバイスプロファイルを設定します。このプロファイルは、ユーザがExtension Mobilityにログインするときに物理デバイスにマッピングするバーチャル デバイスとして機能します。この物理デバイスは、このプロファイルの特性を引き継ぎます。

- ステップ1 [Cisco Unified CM 管理(Cisco Unified CM Administration)]から、以下を選択します。[デバイス(Device)]> [デバイス設定(Device Settings)]>[デバイス プロファイル(Device Profile)]。
- ステップ2 次のいずれかの操作を実行します。
  - [検索(Find)]をクリックして設定を変更し、結果一覧から既存のデバイスプロファイルを選択します。
  - 新しいデバイスプロファイルを追加するには、[新規追加(Add New)]をクリックして、[デバイスプロファイルのタイプ(Device Profile Type)]からオプションを選択します。[次へ(Next)]をクリックします。
  - ・[デバイス プロトコル (Device Protocol)]ドロップダウン リストからデバイス プロトコルを選択し、 [次へ (Next)]をクリックします。
- **ステップ3** フィールドを設定します。フィールドと設定オプションの詳細については、オンラインヘルプを参照して ください。
- ステップ4 [保存 (Save)]をクリックします。
- ステップ5 [割り当て情報(Association Information)]領域で、[新規 DN を追加(Add a New DN)]をクリックします。

ステップ6 [電話番号(Directory Number)]フィールドに電話番号を入力して、[保存(Save)]をクリックします。 ステップ7 [リセット(Reset)]をクリックし、プロンプトに従います。

## ユーザへのデバイス プロファイルの関連付け

ユーザが別の電話機から設定にアクセスできるように、デバイスプロファイルをユーザに関連 付けます。物理デバイスを関連付けるのと同じ方法で、ユーザにユーザデバイスプロファイ ルを関連付けます。

$$\rho$$

- ヒント 一括管理ツール(BAT)を使用して、Cisco Extension Mobilityの複数のユーザデバイスプロ ファイルを一度に追加および削除できます。Cisco Unified Communications Manager 一括管理ガ イドを参照してください。
- ステップ1 [Cisco Unified CM 管理(Cisco Unified CM Administration)]から、以下を選択します。 [ユーザ管理(User Management)]>[エンドユーザ(End User)]。
- ステップ2 次のいずれかの操作を実行します。
  - ・既存のユーザの設定を変更するには、検索条件を入力して [検索(Find)]をクリックし、結果のリストから既存のユーザを選択します。
  - •[新規追加(Add New)]をクリックして、新しいユーザを追加します。
- **ステップ3** [Extension Mobility] で、作成したデバイス プロファイルを探して、それを [使用可能なプロファイル (Available Profiles)] から [制御するプロファイル (Controlled Profiles)] に移動します。
- ステップ4 [ホーム クラスタ (Home Cluster)] チェックボックスをオンにします。
- ステップ5 [保存 (Save)]をクリックします。

### エクステンションモビリティへの登録

Extension Mobility サービスに IP 電話とデバイス プロファイルを登録して、ユーザがExtension Mobilityにログインし、使用し、ログアウトできるようにします。

ステップ1 Cisco Unified CM Administration で次のいずれかのタスクを実行します。

- •[デバイス (Device)]>[電話 (Phone)]を選択し、検索条件を指定してから[検索 (Find)]をクリックし、Extension Mobilityに使用する電話機を選択します。
- 「デバイス (Device)]>[デバイス設定 (Device Settings)]>[デバイス プロファイル (Device Profile)]
   を選択し、検索条件を指定してから [検索 (Find)]をクリックし、作成したデバイス プロファイルを 選択します。

- ステップ2 [関連リンク(Related Links)]ドロップダウンリストから、[サービスの登録/登録解除(Subscribe/Unsubscribe Services)]を選択し、[移動(Go)]をクリックします。
- ステップ3 [サービスを選択 (Select a Service)]ドロップダウンリストから、[Extension Mobility (Extension Mobility)] サービスを選択します。
- **ステップ4** [次へ (Next)] をクリックします。
- ステップ5 [登録 (Subscribe)]をクリックします。
- ステップ6 [保存 (Save)]をクリックし、ポップアップ ウィンドウを閉じます。

#### クレデンシャル変更 IP 電話サービスの設定

ユーザが自身の電話機で PIN を変更できるようにするには、変更クレデンシャル Cisco Unified IP Phone サービスを設定し、ユーザ、デバイス プロファイル、または IP 電話を、変更クレデ ンシャル電話サービスに関連付ける必要があります。

- ステップ1 [Cisco Unified CM 管理(Cisco Unified CM Administration)]から、以下を選択します。[デバイス (Device)]>[デバイスの設定(Device Settings)]>[電話サービス(Phone Services)]。
- ステップ2 [新規追加]をクリックします。
- ステップ3 [サービス名 (Service Name)]フィールドに、Change Credential と入力します。
- ステップ4 [サービス URL(Service URL)] フィールドに、次の値を入力すると、サーバがクレデンシャル変更 IP 電話サービスが稼働するサーバとなります。

http://server:8080/changecredential/ChangeCredentialServlet?device=#DEVICENAME#

ステップ5 (任意) [セキュア サービス URL (Secure-Service URL)]フィールドに、次の値を入力すると、サーバ がクレデンシャル変更 IP 電話サービスが稼働するサーバとなります。

https://server:8443/changecredential/ChangeCredentialServlet?device=#DEVICENAME#

- **ステップ6** [IP 電話サービス設定(IP Phone Services Configuration)]の残りのフィールドを設定し、[保存(Save)] を選択します。
- ステップ7 Cisco Unified IP 電話 をクレデンシャル変更 IP 電話サービスに登録するには、[デバイス (Device)]>[電話 (Phone)]を選択します。
- **ステップ8** [電話機の設定(Phone Configuration)]ウィンドウで、[関連リンク(Related Links)]ドロップダウンリ ストから、[サービスの登録/登録解除(Subscribe/Unsubscribe Services)]を選択します。
- **ステップ9** [移動(Go)]をクリックします。
- **ステップ10** [サービスの選択(Select a Service)] ドロップダウン リストから[クレデンシャル変更 IP 電話サービス (Change Credential IP phone service)] を選択します。
- ステップ11 [次へ (Next)]をクリックします。
- ステップ12 [登録 (Subscribe)]をクリックします。
- ステップ13 [保存(Save)]をクリックします。

## Extension Mobility (EM; エクステンションモビリティ)のサービス パ ラメータの設定

(オプション)

Extension Mobilityの動作を変更するには、サービスパラメータを設定します。

- ステップ1 [Cisco Unified CM 管理(Cisco Unified CM Administration)]から、以下を選択します。[システム(System)]> [サービス パラメータ(Service Parameters)]。
- **ステップ2** [サーバ (Server)] フィールドで、Cisco Extension Mobility サービスを実行しているノードを選択します。
- ステップ3 [サービス (Service)]フィールドで、[Cisco Extension Mobility] を選択します。
- ステップ4 すべてのサービスパラメータを表示するには、[詳細設定(Advanced)]をクリックします。

これらのサービス パラメータとその設定オプションの詳細については、Extension Mobility サービス パラ メータ (7ページ)を参照してください。

ステップ5 [保存 (Save)]をクリックします。

#### Extension Mobility サービス パラメータ

表 1 : Extension Mobility サービス パラメータ

| サービス パラメータ                                                           | 説明                                                                                                    |
|----------------------------------------------------------------------|----------------------------------------------------------------------------------------------------|
| クラスタ内最大ログイ<br>ン時間の強制(Enforce<br>Intra-cluster Maximum<br>Login Time) | ローカルログインの最大時間を指定するには、[True]を選択します。<br>この時間の経過後に、システムは自動的にデバイスをログアウトさせ<br>ます。デフォルト設定の[False]は、ログインの最大時間が存在しな<br>いことを意味します。                                                                                                    |
|                                                                      | 自動ログアウトを設定するには、このサービスパラメータに [True]<br>を選択し、[クラスタ内最大ログイン時間(Intra-cluster Maximum Login<br>Time)] サービスパラメータにシステムの最大ログイン時間を指定す<br>る必要もあります。その後、Cisco Unified Communications Manager は、<br>すべてのログインに対して自動ログアウト サービスを使用します。                                         |
|                                                                      | [クラスタ間最大ログイン時間を実施(Enforce Intra-cluster Maximum<br>Login Time)]の値が[False]に設定されており、[クラスタ間最大ログ<br>イン時間(Intra-cluster Maximum Login Time)]サービスパラメータに<br>有効な最大ログイン時間を指定すると、[クラスタ間最大ログイン時<br>間を実施(Enforce Intra-cluster Maximum Login Time)]は自動的に<br>[True]に変更されます。 |

| サービス パラメータ                                   | 説明                                                                                                    |
|----------------------------------------------|----------------------------------------------------------------------------------------------------|
| クラスタ内最大ログイ<br>ン時間(Intra-cluster              | このパラメータは、ユーザがローカルにデバイスにログイン可能な最<br>大時間(8:00(8時間)や:30(30分)など)を設定します。                                                                     |
| Maximum Login Time)                          | [クラスタ内最大ログイン時間の強制(Enforce Intra-cluster Maximum<br>Login Time)] パラメータが [False] に設定されている場合、システム<br>はこのパラメータを無視し、最大ログイン時刻を0:00に設定します。     |
|                                              | 有効な値は HHH:MM の形式で 0:00 ~ 168:00 です。ここで、HHH は<br>時間数を、MM は分数を表します。                                                                       |
|                                              | (注) 内線モビリティを設定するためにユーザアクセスを許可す<br>る場合は、[ユーザ プロファイル設定(User Profile                                                                       |
|                                              | Configuration)] の [エンド ユーザが内線モビリティの最大<br>ログイン時間を設定できるようにする(Allow End User to                                                            |
|                                              | set their Extension Mobility maximum login time)] チェック<br>ボックスを使用して設定します。ユーザのセルフケア ポー                                                   |
|                                              | タル内の設定は、[クラスタ内の最大ログイン時間<br>(Intra-cluster Maximum Login Time)]サービスパラメータ                                                                 |
|                                              | の値をオーバーライドします。                                                                                                    |
| 同時要求の最大数<br>(Maximum Concurrent<br>Requests) | 同時に実行可能なログイン操作またはログアウト操作の最大数を指定<br>します。この数値により、Cisco Extension Mobility サービスがシステ<br>ムリソースを過剰に消費するのを防止します。デフォルト値の5は、<br>ほとんどのケースで適切な値です。 |

| サービス パラメータ                               | 説明                                                                                                    |
|------------------------------------------|----------------------------------------------------------------------------------------------------|
| 複数ログイン動作<br>(Multiple Login<br>Behavior) | ユーザが1つの電話機にログインし、その後同じクラスタまたは別の<br>クラスタにある2台目の電話機にログインすると、ユーザは、[サー<br>ビスパラメータ設定(Service Parameter Configuration)] ページで定義さ<br>れている[複数ログイン動作 (Multiple Login Behavior)]設定に基づい<br>て、2台目の電話機でログイン動作を表示できます。                           |
|                                          | ドロップダウン リストから、次のいずれかのオプションを選択しま<br>す。                                                                                                    |
|                                          | <ul> <li>[複数のログインを許可する(Multiple Logins Allowed)]:同時に<br/>複数のデバイスにログインできます。</li> </ul>                                                                                                    |
|                                          | <ul> <li>「複数のログインを許可しない(Multiple Logins Not Allowed)]:<br/>1つのデバイスにしかログインできません。2台目のデバイスへのログインに失敗すると、電話にはエラーコード「25」(「複数のログインを許可しない(Multiple Logins Not Allowed)])が表示されます。最初のデバイスからログアウトした場合にのみ、正常にログインできます。これがデフォルト値です。</li> </ul> |
|                                          | <ul> <li>[自動ログアウト(Auto Logout)]: ユーザが2台目のデバイス<br/>(Extension Mobility または Extension Mobility Cross Cluster のいず<br/>れか)へのログインを試行すると、Cisco Unified Communications<br/>Manager が自動的に1台目のデバイスからユーザをログアウトさ<br/>せます。</li> </ul>         |
|                                          | 必須フィールドです。                                                                                                    |
|                                          | (注) 複数ログイン動作は、2 つの Extension Mobility Cross Cluster<br>ログイン間でも適用されます。                                                                                                    |
| 英数字のユーザ ID                               | ユーザ ID に英数字を含めることを許可するには、[True] を選択しま<br>す。[False] を選択すると、ユーザ ID には数字しか含めることができ<br>なくなります。                                                                                                    |
|                                          | <ul> <li>(注) [英数字ユーザ ID (Alphanumeric User ID)]パラメータは、<br/>システム全体に適用されます。英数字ユーザ ID と数字ユー<br/>ザ ID を混在させることができます。システムは、英数字<br/>キーパッドを使用して入力可能なユーザ ID しかサポートし<br/>ません。大文字と小文字が区別されるユーザ ID フィールド<br/>では、小文字を使用する必要があります。</li> </ul>  |

| サービス パラメータ                                                      | 説明                                                                                                    |  |
|-----------------------------------------------------------------|----------------------------------------------------------------------------------------------------|--|
| ログインした最後の<br>ユーザを記憶する<br>(Remember the Last<br>User Logged In)  | [いいえ (False)]を選択した場合、システムは電話機にログインした<br>最後のユーザを記憶しません。ユーザが一時的にしか電話機にアクセ<br>スしない場合に、このオプションを使用します。電話機にログインし<br>た最後のユーザを記憶するには、[はい (True)]を選択します。電話<br>機に1人のユーザしかアクセスしない場合に、このオプションを使用<br>します。                                                                                                    |  |
|                                                                 | たとえば、Cisco Extension Mobility を使用して、電話機から許可され<br>たコールのタイプを有効化します。ログインしていない、オフィス電<br>話を使用しているユーザは、内線または緊急コールしか発信できませ<br>ん。ただし、Cisco Extension Mobility を使用してログインすると、市<br>内、長距離、および国際コールを発信できます。このシナリオでは、<br>電話機に定期的にログインするのはこのユーザだけです。この場合<br>は、ログインした最後のユーザ ID を記憶するように Cisco Extension<br>Mobility を設定することには意味があります。                                                                                                    |  |
| クラスタ内EM上の通<br>話履歴の消去(Clear<br>Call Logs on Intra-cluster<br>EM) | <ul> <li>Cisco Extension Mobility の手動ログインまたは手動ログアウト中に通<br/>話履歴を消去するように指定するには、[True] を選択します。</li> <li>ユーザが IP フォンで Cisco Extension Mobility サービスを利用している<br/>間は、すべてのコール(発信、着信、不在)が通話履歴に記録され、<br/>IP フォンのディスプレイに表示して確認できます。プライバシーを保<br/>護するには、[通話履歴を全件消去(Clear Call Log)] サービスパラ<br/>メータを[True]に設定します。これにより、あるユーザがログアウト<br/>して、別のユーザがログインしたときに通話履歴が消去されることが<br/>保証されます。</li> <li>Extension Mobility Cross Cluster (EMCC) では、ユーザが電話機にロ<br/>グインまたは電話機からログアウトするたびに通話履歴が消去されま<br/>す。</li> <li>(注) 通話履歴は、手動ログイン/ログアウト時にのみ消去されま<br/>す。Cisco Extension Mobility のログアウトが自動的にまたは<br/>手動ログアウト以外の方法で発生した場合、通話履歴は消<br/>去されません。</li> </ul> |  |

| サービス パラメータ                                               | 説明                                                                                                    |
|----------------------------------------------------------|----------------------------------------------------------------------------------------------------|
| IP アドレスの検証<br>(Validate IP Address)                      | このパラメータは、ログインまたはログアウトを要求している送信元の IP アドレスを検証するかどうかを設定します。                                                                                                    |
|                                                          | このパラメータが[はい(True)]に設定された場合は、Cisco Extension<br>Mobilityのログイン要求またはログアウト要求が発生したIPアドレス<br>が検証され、信頼できるかどうかが確認されます。                                                           |
|                                                          | 検証は、最初に、ログインまたはログアウトするデバイスのキャッ<br>シュに対して実行されます。                                                                                                    |
|                                                          | IP アドレスがキャッシュ内または信頼された IP アドレスのリスト内<br>で見つかった場合や IP アドレスが登録済みデバイスの場合、デバイ<br>スはログインまたはログアウトできます。IP アドレスが見つからな<br>かった場合は、ログインまたはログアウトの試みがブロックされま<br>す。                     |
|                                                          | このパラメータが [False] に設定されている場合は、Cisco Extension Mobility のログイン要求またはログアウト要求が検証されません。                                                                                         |
|                                                          | IPアドレスの検証は、デバイスへのログインまたはデバイスからのロ<br>グアウトに必要な時間に影響する可能性がありますが、無許可のログ<br>インまたはログアウトの試みを阻止してセキュリティを強化できま<br>す。この機能は、特に、リモートデバイスの別の信頼されたプロキ<br>シサーバからのログインとともに使用することをお勧めします。 |
| 信頼された IP のリス<br>ト(Trusted List of<br>IPs)                | このパラメータは、テキストボックスとして表示されます(最大長は1024文字です)。テキストボックスには、信頼されたIPアドレスまたはホスト名の文字列をセミコロンで区切って入力できます。IPアドレス範囲と正規表現はサポートされません。                                                     |
| プロキシを許可する<br>(Allow Proxy)                               | このパラメータが [True] の場合は、ウェブプロキシを使用する Cisco Extension Mobility のログイン操作とログアウト操作が許可されます。                                                                                       |
|                                                          | このパラメータが [False] の場合は、プロキシ経由で受信された Cisco Extension Mobility のログイン要求とログアウト要求が拒否されます。                                                                                      |
|                                                          | 選択した設定は、[IP アドレスの検証(Validate IP Address)]パラメー<br>タが [はい(True)] に指定されている場合にのみ適用されます。                                                                                      |
| Extension Mobility の<br>キャッシュ サイズ<br>(Extension Mobility | このフィールドには、Cisco Extension Mobility によって維持されるデ<br>バイス キャッシュのサイズを入力します。このフィールドの最小値<br>は 1000 で、最大値は 20000 です。デフォルト値は 10000 です。                                             |
| Cache Size)                                              | 入力した値は、[IP アドレスの検証(Validate IP Address)]パラメータが[はい(True)]に指定されている場合にのみ適用されます。                                                                                             |

# **Cisco Extension Mobility**の連携動作

表 2: Cisco Extension Mobility の連携動作

| 機能                    | データのやり取り                                                                                                    |
|-----------------------|----------------------------------------------------------------------------------------------------|
| アシスタント<br>(Assistant) | Cisco Extension Mobility を使用するマネージャは同時に Cisco Unified<br>Communications Manager Assistant を使用できます。マネージャは Cisco<br>Extension Mobility を使用して Cisco Unified IP 電話 にログインし、次に<br>Cisco IP Manager Assistant サービスを選択します。Cisco IP Manager Assistant<br>サービスが開始すると、マネージャはアシスタントと Cisco Unified<br>Communications Manager Assistant のすべての機能(コール フィルタリン<br>グやサイレントなど)にアクセスできます。 |
| BLF プレゼンス             | ユーザデバイス プロファイルで BLF/スピード ダイヤル ボタンを設定す<br>ると、デバイスにログイン後、Cisco Extension Mobility をサポートする電<br>話は、BLF/スピード ダイヤル ボタンに BLF プレゼンス ステータスを表<br>示します。<br>Extension Mobility ユーザがログアウトすると、Cisco Extension Mobility を<br>サポートする電話は、設定されているログアウトプロファイルの BLF/ス<br>ピード ダイヤル ボタンに BLF プレゼンス ステータスを表示します。                                                                             |
| コール表示の制限              | コール表示の制限を有効にした場合、Cisco Extension Mobility は通常どお<br>り機能します。ユーザがデバイスにログインするときの通話情報の表示<br>または制限はそのユーザが関連付けられているデバイス プロファイルに<br>より異なります。ユーザがログアウトするときの通話情報の表示または<br>制限は、[電話の設定(Phone Configuration)]ウィンドウでその電話に対<br>して定義される設定により異なります。                                                                                                    |
|                       | Cisco Extension Mobility でコール表示の制限を使用するには、[デバイス<br>プロファイルの設定 (Device Profile Configuration)]ウィンドウと[電話の<br>設定 (Phone Configuration)]ウィンドウの両方で、[プレゼンテーション<br>インジケータを無視 (内線コールのみ) (Ignore Presentation Indicators<br>(internal calls only))]チェックボックスをオンにします。                                                                                                    |

| 機能                   | データのやり取り                                                                                                    |
|----------------------|----------------------------------------------------------------------------------------------------|
| 不在転送コーリン<br>グサーチスペース | 不在転送コーリング サーチ スペース(CSS)の機能強化により、機能性<br>を失わずに Cisco Unified Communications Manager の新しいリリースにアッ<br>プグレードできます。                                                                                                    |
|                      | [CFA CSS アクティベーション ポリシー (CFA CSS Activation Policy)]<br>サービス パラメータがこの機能強化をサポートします。[サービス パラ<br>メータ設定 (Service Parameter Configuration)]ウィンドウで、このパラ<br>メータは次の2つのオプションとともに[クラスタ全体パラメータ (機能<br>- 転送) (Clusterwide Parameters (Feature - Forward))]セクションに表示さ<br>れます。 |
|                      | <ul> <li> •[設定済みCSSを使用(With Configured CSS)](デフォルト) </li> <li> •[アクティブなデバイス/回線CSSを使用(With Activating Device/Line CSS)] </li> </ul>                                                                                                    |
| サイレント                | Extension Mobility の場合、デバイス プロファイル設定にサイレント<br>(DND) 着信コール アラートとサイレント ステータスが含まれます。<br>ユーザがログインしてサイレントを有効にすると、DND 着信コール ア<br>ラートとサイレント ステータスの設定が保存され、ユーザが再度ログイ<br>ンするとこれらの設定が使用されます。                                                                              |
|                      | <ul><li>(注) Extension Mobility にログインしているユーザが DND 着信コー<br/>ルアラートまたはサイレントステータスの設定を変更しても、<br/>このアクションは実際のデバイス設定に影響しません。</li></ul>                                                                                                    |
| インターコム               | Cisco Extension Mobility はインターコム機能をサポートします。インター<br>コムをサポートするために、Cisco Extension Mobility はインターコム回線<br>用に設定されるデフォルトのデバイスを使用します。インターコム回線<br>はデフォルトのデバイスでのみ表示されます。                                                                                                 |
|                      | インターコム回線は、デバイス プロファイルに割り当てることができま<br>す。ユーザがデフォルトのデバイス以外のデバイスにログインしたとき<br>は、インターコム回線は表示されません。                                                                                                    |
|                      | Cisco Extension Mobility のインターコムには次の追加の考慮事項が適用されます。                                                                                                    |
|                      | <ul> <li>Unified Communications Manager がインターコム回線をデバイスに割り当て、デフォルトのデバイス値が空の場合、現在のデバイスがデフォルトのデバイスとして選択されます。</li> </ul>                                                                                                    |
|                      | <ul> <li>AXLがプログラムでインターコム DN を割り当てる場合、Cisco Unified<br/>Communications Manager の管理を使用してデフォルトのデバイスを設<br/>定することにより、インターコム DN を個別に更新する必要があり<br/>ます。</li> </ul>                                                                                                    |
|                      | <ul> <li>インターコム回線のインターコムデフォルトデバイスとして設定されているデバイスを削除すると、インターコムデフォルトデバイスは削除されたデバイスに設定されなくなります。</li> </ul>                                                                                                    |

| 機能                                    | データのやり取り                                                                                                    |
|---------------------------------------|----------------------------------------------------------------------------------------------------|
| Internet Protocol<br>Version 6 (IPv6) | Cisco Extension Mobility は IPv6 をサポートします。IP アドレッシングモードが IPv6 またはデュアルスタック (IPv4 および IPv6) の電話を使用できます。                                                                                                    |
| プライム回線                                | [デバイスプロファイル (Device Profile)]または[デフォルトのデバイス<br>プロファイル設定 (Default Device Profile Configuration)]ウィンドウの<br>[常にプライム回線を使用する (Always Use Prime Line)]パラメータで<br>[オン (On)]を選択した場合、Cisco Extension Mobility ユーザは、Cisco<br>Extension Mobility をサポートするデバイスにログイン後にこの機能を使<br>用できます。 |

# **Cisco Extension Mobility**の制限

| 表 | 3: | Cisco | Extension | Mobility | の制限 |
|---|----|-------|-----------|----------|-----|
|---|----|-------|-----------|----------|-----|

| 機能     | 制約事項                                                                                                    |
|--------|----------------------------------------------------------------------------------------------------|
| キャッシュ  | Cisco Extension Mobility はすべてのログイン中のユーザ情報のキャッシュ<br>を2分間保持します。キャッシュに存在するユーザに関する要求が<br>Extension Mobility に届いた場合、ユーザはキャッシュからの情報で認証<br>されます。たとえば、ユーザがパスワードを変更してログアウトし、2分<br>以内に再度ログインした場合、古いパスワードと新しいパスワードの両<br>方が認識されます。 |
| コールバック | Cisco Extension Mobility のユーザがデバイスからログアウトすると、その<br>Cisco Extension Mobility ユーザ用に有効になっているすべてのコールバッ<br>クサービスは自動的にキャンセルされます。                                                                                             |
| 文字表示   | ユーザがログインするときに表示される文字は、現在の電話機のロケー<br>ルによって異なります。たとえば、電話機が現在英語のロケール(電話<br>機のログアウトプロファイルに基づく)の場合、[ユーザ ID(UserID)]<br>には英語の文字しか入力できません。                                                                                    |
| 保留復帰   | Cisco Extension Mobility は保留復帰機能をサポートしていません。                                                                                                    |
| IP フォン | Cisco Extension Mobility には、ログインに物理 Cisco Unified IP 電話 が必要です。Cisco Extension Mobility で設定されているオフィス電話のユーザ<br>は電話機にリモートログインすることはできません。                                                                                  |
| ロケール   | ユーザまたはプロファイルに関連付けられているユーザロケールがロケー<br>ルまたはデバイスと異なる場合、ログインが正常に完了すると、電話機<br>は再起動してからリセットします。この動作は、電話機設定ファイルが<br>再作成されるために発生します。プロファイルとデバイス間のアドオン<br>モジュールの不一致でも同じ動作が発生します。                                                |

| 機能                                                                | 制約事項                                                                                                    |
|-------------------------------------------------------------------|----------------------------------------------------------------------------------------------------|
| ログアウト                                                             | Cisco Extension Mobility が停止または再起動した場合、システムはログイン間隔の時間が経過したすでにログイン中のユーザを自動的にログアウトしません。つまりユーザの自動ログアウトは1日1回のみ行われます。<br>電話機または Cisco Unified CM の管理から手動でこのようなユーザをロ<br>グアウトさせることができます。   |
| セキュアトーン                                                           | Cisco Extension Mobility および複数ライン同時通話機能サービスは、保護<br>対象の電話では無効です。                                                                                                    |
| ユーザ グループ                                                          | 標準EM認証プロキシ権限のユーザグループにユーザを追加できますが、<br>追加されたユーザはプロキシによって認証する権限を持っていません。                                                                                                    |
| ログインした最後<br>のユーザを記憶す<br>る(Remember the<br>Last User Logged<br>In) | [ログインした最後のユーザを記憶する (Remember the Last User Logged<br>In)]サービス パラメータが適用されるのは、デフォルトの Extension<br>Mobility サービス URL、または loginType が UID に設定されている<br>Extension Mobility サービス URL のみです。 |

# エクステンションモビリティのトラブルシューティング

## エクステンションモビリティのトラブルシューティング

手順

- Cisco Extension Mobility トレースディレクトリを設定し、次の手順を実行してデバッグトレースを有効にします。
- a) [Cisco Unified Serviceability] から、以下を選択します。 [トレース(Trace)]>[トレー ス構成(Trace Configuration)]。
- b) [Server (サーバ)]ドロップダウンリストからサーバを選択します。
- c) [設定されたサービス (Configured Services)] ドロップダウン リストから、[Cisco Extension Mobility] を選択します。
- Cisco Extension Mobility サービスの URL を正しく入力したことを確認します。URL では、 小文字と大文字が区別されます。
- ・設定手順をすべて適切に実行したことを確認します。
- Cisco Extension Mobility ユーザの認証で問題が発生する場合は、ユーザページに移動して PIN を確認します。

#### 認証エラー

問題 「エラー 201 認証エラー (Error 201 Authentication Error)」が電話機に表示されます。

解決法 正しいユーザIDとPINが入力されていることを確認する必要があります。また、ユーザIDとPINが正しいことをシステム管理者と一緒に確認する必要があります。

## ユーザ ID または PIN が空です

問題 「エラー 202 ユーザ ID または PIN が空です(Error 202 Blank User ID or PIN)」が電話機 に表示されます。

解決法 有効なユーザ ID と PIN を入力してください。

### ビジー。再実行してください

問題 「エラー 26 ビジー。再実行してください(Error 26 Busy Please Try Again)」が電話機に 表示されます。

**解決法** 同時ログイン/ログアウト要求の数が[同時要求の最大数(Maximum Concurrent requests)] サービスパラメータより多いかどうかを確認します。大きい場合は同時要求の数を小さくします。

(注) 同時ログイン/ログアウト要求の数を確認するには、Cisco Unified Real-Time Monitoring Tool を 使用して Extension Mobility オブジェクト内の Requests In Progress カウンタを表示します。詳細 については、以下で『Cisco Unified Real-Time Monitoring Tool Administration Guide』を参照して ください。http://www.cisco.com/c/en/us/support/unified-communications/ unified-communications-manager-callmanager/products-maintenance-guides-list.html

### データベース エラー

問題 「エラー6データベースエラー」が電話機に表示されます。

**解決法** 大量の要求が存在するどうかを確認してください。大量の要求が存在する場合は、 Extension Mobility オブジェクト カウンタの Requests In Progress カウンタに高い値が表示されま す。大量の同時要求が原因で要求が拒否された場合は、Requests Throttled カウンタにも高い値 が表示されます。詳細なデータベース ログを収集します。

### デバイスのログオンが無効

問題 「エラー 22 デバイスのログオンが無効(Error 22 Dev Logon Disabled)」が電話機に表示 されます。

**解決法** [電話の設定 (Phone Configuration)]ウィンドウ (**[デバイス (Device)**]>**[電話機** (**Phone**)]) で、[エクステンションモビリティの有効化 (Enable Extension Mobility)]チェッ クボックスがオンになっていることを確認してください。

## デバイス名が空白です

問題 「エラー 207 デバイス名が空白です(Error 207 Device Name Empty)」が電話に表示され ます。

**解決法** Cisco Extension Mobility に設定されている URL が正しいことを確認してください。詳細については、「関連項目」を参照してください。

#### 関連トピック

Cisco Extension Mobility 電話サービスの設定 (3ページ)

#### EM サービス接続エラー

問題 「エラー 207 EM サービス接続エラー (Error 207 EM Service Connection Error)」が電話 機に表示されます。

解決法 Cisco Unified Serviceability で、[ツール(Tools)]>[コントロールセンター-機能(Control Center—Feature)]を選択することにより、Cisco Extension Mobility サービスが実行されていることを確認してください。

## アップグレード時のエクステンションモビリティパフォーマンス

問題 アップグレード後のパブリッシャのバージョン切り替え時のエクステンションモビリティ (EM) ログインパフォーマンス。

**解決法** エクステンションモビリティ (EM) のユーザーが Unified Communications Manager パ ブリッシャのバージョン切り替えアップグレード時にログインし、パブリッシャが非アクティ ブである場合、EM ログインデータはバージョン切り替え時に失われ、EM プロファイルはロ グアウトされます。

(注) バージョンの切り替え後にUnified Communications Managerがアクティブである場合のみ、EM ログインプロファイルはログアウトされ、ユーザーは再度ログインできます。

### ホストを検出できません

問題 「ホストを検出できません(Host Not Found)」というエラーメッセージが電話機に表示 されます。

**解決法** Cisco Unified Serviceability で、[ツール(Tools)]>[コントロールセンターのネットワー クサービス(Control Center—Network Services)]を選択することにより、Cisco Tomcat サー ビスが実行していることを確認してください。

#### HTTP エラー

問題 HTTP エラー(503)が電話機に表示されます。

解決法

- 「サービス(Services)]ボタンを押したときにこのエラーが表示された場合は、Cisco Unified Serviceability で、[ツール(Tools)]>[コントロールセンターのネットワークサービス (Control Center—Network Services)]を選択することにより、Cisco IP 電話サービスが実 行していることを確認してください。
- Extension Mobility サービスを選択したときにこのエラーが表示された場合は、Cisco Unified Serviceability で、[ツール(Tools)]>[コントロールセンターのネットワーク サービス (Control Center—Network Services)]を選択することにより、Cisco Extension Mobility Application サービスが実行していることを確認してください。

#### 電話機のリセット

問題 ユーザのログインまたはログアウト後、再起動する代わりに電話機がリセットされます。

考えられる原因 このリセットは、ロケールの変更が原因だと考えられます。

**解決法**特に対処の必要はありません。ログインするユーザまたはプロファイルに関連付けられているユーザロケールがロケールまたはデバイスと異なる場合、ログインが正常に完了すると、電話機は再起動し、次にリセットします。このパターンは、電話機設定ファイルが再作成されるために発生します。

#### ログイン後に電話サービスが使用できない

問題 ログイン後、電話サービスが使用できません。

**考えられる原因** この問題は、電話機にユーザプロファイルがロードされたときに、ユー ザプロファイルに関連付けられたサービスがないために発生します。

#### 解決法

- ユーザプロファイルに Cisco Extension Mobility サービスが含まれていることを確認します。
- Cisco Extension Mobility が含まれるように、ユーザがログインする電話機の設定を変更します。電話機が更新されたあと、ユーザは電話サービスにアクセスできるようになります。

### ログアウト後に電話サービスが使用できない

問題 ユーザがログアウトし、電話機がデフォルトデバイス プロファイルに戻った後、電話 サービスが使用できなくなります。

解決法

- 「自動デバイス プロファイルと電話の設定間の同期(Synchronization Between Auto Device Profile and Phone Configuration)] エンタープライズ パラメータが [はい(True)] に設定 されていることを確認します。
- 電話機を Cisco Extension Mobility サービスに登録します。

## ユーザは既にログイン済み

問題 「エラー 25 ユーザは既にログイン済み(Error 25 User Logged in Elsewhere)」が電話機に 表示されます。

解決法 ユーザが別の電話機にログインしているかどうかを確認します。複数のログインを許可する必要がある場合は、[複数のログイン動作(Multiple Login Behavior)]サービスパラメータが[複数のログインを許可(Multiple Logins Allowed)]に設定されていることを確認します。

### ユーザ プロファイルなし

問題 「エラー 205 ユーザ プロファイルなし(Error 205 User Profile Absent)」が電話機に表示 されます。

解決法 デバイス プロファイルをユーザに関連付けます。

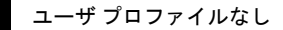